# 联合国商品贸易统计数据库 UN Commodity Trade Statistics Database

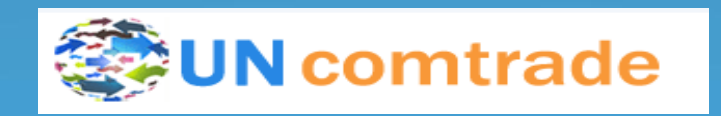

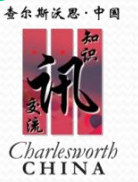

## • 全球最大、最权威的国际商品贸易数据型资源

简

- 由联合国统计署创建
- 每年超过200个国家和地区向联合国统计署提供 其官方年度商品贸易数据
- 涵盖全球99%的商品交易,真实反映国际商品流动趋势
- 收集了超过6000种商品、约17亿个数据记录
- 数据最早可回溯至1962年

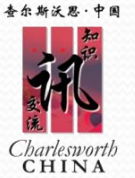

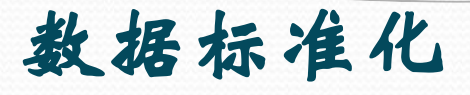

- 各国家地区上报的数据均被转换成联合国统计署 的统一标准格式
- 所有商品值按呈报国家的货币汇率或月度市场比 率和交易额度转换成美元
- 商品数量如可能都被转换成公制单位。

个性化功能

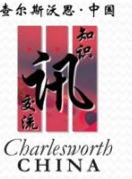

 注册个人帐户,保存检索历史和结果,以个人收藏夹 (fovorite)的形式设置分组,获取提醒等;

- 自定义包含多个国家或商品的国家群组或商品群组, 或高级/复杂查询,系统自动累积计算总值;
- 根据个人喜好定制网页;
- 设置下载格式;
- 设置数据自动查询和Email提醒:系统将按用户数据 查询的设置每晚自动检查是否有新数据或数据修改。 如有,自动发送Email提醒用户;
- 提供月度使用统计报告。

查尔斯沃思·中国 Charlesworth CHINA

页首功能框, 直接讲 浏览各 入数据检索、 项功能,以及订购、 使用说明。

快速检索框

查询结果示例。此区 域显示可由注册用户 利用Customized Front Page进行设置。

实时数据显示,揭示 最新发布的数据信息 和还未提交数据的报 告国家的信息。

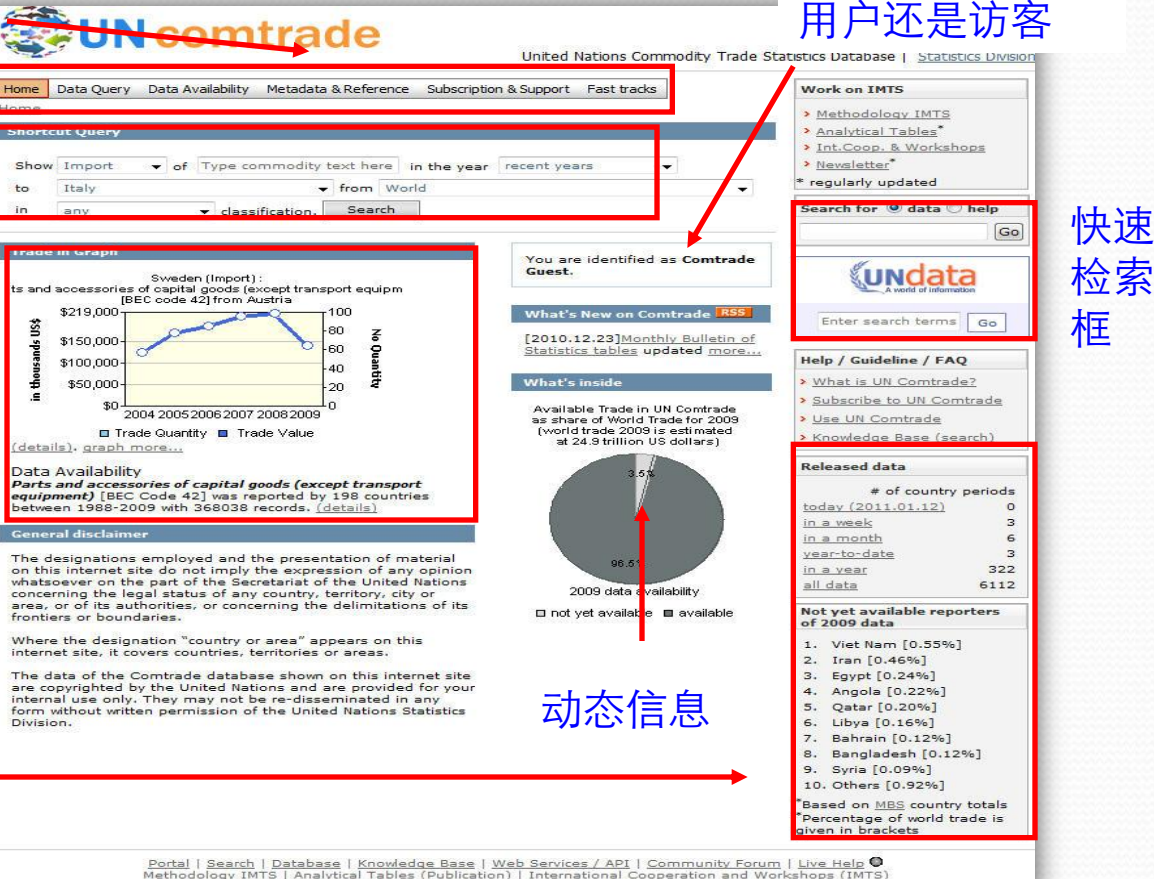

用户状态,注册

Portal | Search | Database | Knowledge Base | Web Services / API | Community Forum | Live Help © Methodology IMTS | Analytical Tables (Publication) | International Cooperation and Workshops (IMTS) Read Me First | UN Comtrade License Agreement | Coopyright & United Nations.2010 | Contrat Us

![](_page_5_Picture_0.jpeg)

## 查尔斯法恩·中国 家族 Charlesworth CHINA

| Home  | Data Quey     | Data Availabilit | y Metadata & Reference | ce Subscriptio | n & Support | Fast tracks |  |
|-------|---------------|------------------|------------------------|----------------|-------------|-------------|--|
| Home  | Shortcut Qu   | ery              |                        | 1997<br>1997   | 0.000       | 10          |  |
| Short | Basic Selecti | on               |                        |                |             |             |  |
|       | Comtrade E>   | xplorer w/Map    |                        |                |             |             |  |
| Show  | Express Sele  | ection           | commodity text here    | in the year    | recent yea  | rs 🔻        |  |
| to    | Italy         |                  | 👻 from W               | /orld          |             |             |  |
| in    | any           | 👻 cla            | ssification. Search    |                |             |             |  |

除平台首页的快速检索框外, Data Query下拉菜单提供 四种检索方式:

- 快速检索 Shortcut Query
- 基本检索 Basic Selection
- 浏览器检索 Comtrade Explorer w/Map
- 浏览选择 Express Selection

![](_page_6_Figure_0.jpeg)

View Trade Data

![](_page_7_Picture_0.jpeg)

## 查尔斯法恩·中国 家族 Charlesworth CHINA

| Home                 | Data Quiry                   | Data Availabili         | ty Metadata & Referen | ce Subscriptio | n & Support | Fast tracks |  |
|----------------------|------------------------------|-------------------------|-----------------------|----------------|-------------|-------------|--|
| <u>Home</u><br>Short | Shortcut Qu<br>Basic Selecti | ery<br>on               |                       | 24.5           |             |             |  |
| Show                 | Comtrade Ex<br>Express Sele  | cplorer w/Map<br>ection | commodity text here   | in the year    | recent yea  | ars •       |  |
| to                   | Italy                        |                         | 👻 from 🛛              | /orld          |             |             |  |
| in                   | any                          | 👻 cla                   | ssification. Search   |                |             |             |  |
|                      |                              |                         |                       |                |             |             |  |

除平台首页的快速检索框外, Data Query下拉菜单提供 四种检索方式:

- 快速检索 Shortcut Query
- 基本检索 Basic Selection
- 浏览器检索 Comtrade Explorer w/Map
- 浏览选择 Express Selection

![](_page_8_Picture_0.jpeg)

![](_page_8_Picture_1.jpeg)

![](_page_9_Picture_0.jpeg)

![](_page_9_Picture_2.jpeg)

### Step 1. Select Classification

Submit Query

Go to Comtrade Explorer

| HS: O As reported 0 92 96 0 02 0 07 0 BEC                                                        |                      |
|--------------------------------------------------------------------------------------------------|----------------------|
| SITC: O As reported O Rev.1 O Rev.2 O Rev.3 O Rev.4                                              |                      |
| Step 2. Enter Selection Items                                                                    |                      |
| Commodities Reporters Partners Years Others                                                      |                      |
| Enter Commodity Codes                                                                            |                      |
| Step 1. Select Source                                                                            | Selected Items       |
| Commodities Search 🗸                                                                             |                      |
| Step 2. Select Items                                                                             | 401161 0<br>401192 0 |
| Search / Select then Add                                                                         | 8201 - Hand to       |
| forestry in HS2007 👻                                                                             |                      |
| Search All commodities                                                                           |                      |
| Here are the results: 🔲 Include the children                                                     |                      |
| 🖃 🔲 TOTAL - All Commodities                                                                      | 1                    |
| 🚊 🖅 🔟 40 - Rubber and articles thereof                                                           |                      |
| 🗄 🔲 🔟 4011 - New pneumatic tyres, of rubber.                                                     |                      |
|                                                                                                  |                      |
| 401192 Of a kind used on agricultural or forestry veh                                            |                      |
| 🗄 🗆 🔲 82 - Tools, implements, cutlery, spoons and forks, of base metal; parts thereof of base me | etal                 |
| 🗄 🗄 🔲 84 - Nuclear reactors, boilers, machinery and mechanical appliances; parts thereof         |                      |
| Add Remove All Exclude                                                                           |                      |
| Save selections to favorites                                                                     |                      |

在选择的商品分类 中检索出需要的商 品分类名称和编号, 勾选前面方框(可 多选),确认选择, 选中商品分类在 Selected Items中 显示,点击Submit Query, 按照所选 商品筛选检索,也 可将所选存为自己 的favorite。

![](_page_10_Picture_0.jpeg)

选择商品、报告 国家、交易国家、 年份、其他进一 步筛选查询

选择报告国家来 源,全部/用户 设置的国家或国 家群体列表

国家列表浏览, 点击Add,确 认选择

![](_page_10_Picture_4.jpeg)

按报告国家检索

Submit Query

Go to Comtrade Explorer

![](_page_11_Picture_0.jpeg)

![](_page_11_Picture_1.jpeg)

选择商品、报告 国家、交易国家、 年份、其他进一 步筛选查询

选择交易国家来 源,全部/用户 设置的国家或国 家群体列表

国家列表浏览, 点击Add,确 认选择

| Step 1. Select Classifi       | cation                      |                                               |                       |
|-------------------------------|-----------------------------|-----------------------------------------------|-----------------------|
| HS: O As reported             | 92 🔘 96 🔘 02 🖲 07           | © BEC                                         | 选择商品分类                |
| SITC: O As reported           | d 🔘 Rev.1 🔘 Rev.2 🔘 Rev.3   | © Rev.4                                       |                       |
| Step 2. Enter Selectio        | n Items                     |                                               |                       |
| Commodities Re                | porters Partners Years      | Others                                        |                       |
| Enter Partners Code           | 5                           |                                               |                       |
| Step 1. Select Sour           | ce                          | Selected Items                                |                       |
| Par hers List                 | *                           | Alberta                                       | Selected Item         |
| Step 2. Select Iten           | 15                          | American Samoa                                | 日二進出的回臺               |
| Select and double of          | lick                        | Azerbaijan<br>Bahrain                         | 亚尔匹中的国家               |
| (All)<br>World<br>Afghanistan | (E)                         | Western Asia, nes<br>Western Sahara<br>Zambia | 点击Supmif<br>Query,按照所 |
| Africa CAMEU regi<br>Albania  | on, nes                     |                                               | 选报告国家筛选               |
| American Samoa                | -                           |                                               | 检索,也可将所               |
| [                             | Add Remove Rer              | nove All                                      | 选存为自己的                |
| [                             | Save selections to favorite | 25                                            | favorite。             |
| Submit Query                  | Go to Comtrade Explorer     | -0                                            |                       |

![](_page_12_Picture_0.jpeg)

![](_page_12_Picture_1.jpeg)

选择商品、报告 国家、交易国家、 年份、其他进一 步筛选查询

选择年份来源, 全部/用户设置 的年份

年份列表浏览, 点击Add,确 认选择

| Step 1. Select Classification                                                                                                    |                                                               |                                                                                                    |
|----------------------------------------------------------------------------------------------------|---------------------------------------------------------------|----------------------------------------------------------------------------------------------------|
| HS: O As reported O 92 O<br>SITC: As reported Rev.1                                                                                            | 96 © 02 <b>0</b> 07 © BEC<br>© Rev.2 © Rev.3 © Rev.4          | 选择商品分类                                                                                              |
| Step 2. Enter Selection Items                                                                                                    |                                                               |                                                                                                    |
| Commodities Reporters                                                                                                    | Partners Years Others                                         |                                                                                                    |
| Enter Years                                                                                                    |                                                               |                                                                                                    |
| Step 1. Select Source<br>Years List  Step 2. Select Items Select and double click 2008 2007 2006 2005 2004 2003 2002 Add Remov Save selections | Selected Items 2003 2004 2005 2007 Ve Remove All to favorites | Selected Items<br>显示选中的年份<br>国家,点击<br>Submit Query,<br>按照所选报告年<br>份筛选检索,也<br>可将所选存为自<br>己的favorite。 |

Submit Query

Go to Comtrade Explorer

![](_page_13_Picture_0.jpeg)

![](_page_13_Picture_1.jpeg)

是否累加检索单元

内各记录的数值

查尔斯沃思·中国

![](_page_13_Picture_2.jpeg)

![](_page_14_Picture_0.jpeg)

## 查尔斯法恩·中国 家族 Charlesworth CHINA

| Home  | Data Query    | Data Availabilit | y Metadata & Reference | ce Subscriptio | n & Support | Fast tracks |  |
|-------|---------------|------------------|------------------------|----------------|-------------|-------------|--|
| Home  | Shortcut Qu   | ery              |                        | 1997<br>1997   |             |             |  |
| Short | Basic Selecti | on               |                        |                |             |             |  |
|       | Comtrade E>   | kplorer w/Map    |                        |                |             |             |  |
| Show  | Express Sele  | ection           | commodity text here    | in the year    | recent yea  | Irs 🔹       |  |
| to    | Italy         |                  | 👻 from W               | orld           |             |             |  |
| in    | any           | ▼ clas           | ssification. Search    |                |             |             |  |

除平台首页的快速检索框外, Data Query下拉菜单提供 四种检索方式:

- 快速检索 Shortcut Query
- 基本检索 Basic Selection
- 浏览器检索 Comtrade Explorer w/Map
- 浏览选择 Express Selection

![](_page_15_Figure_0.jpeg)

直接输入商品名称、分类号、国家名称、年份等进行检索

![](_page_16_Picture_0.jpeg)

![](_page_16_Picture_2.jpeg)

## 命中结果按命 中准确度排序

显示该检索命 中的商品名录 下更多详细信 息——所有相 关年份、所有 相关报告国家 的详细信息

Home Data Query Data Availability Metadata & Reference Subscription & Support Fast tracks Home > Data Query > Comtrade Explorer w/Map china Search 112 search results Filter © S.1 © S.2 © S.3 © S.4 © HS92 ◎ HS96 © HS02 ◎ HS07 ◎ BEC ◎ Country ◎ Year bv: Score Title & Description 100% [HS07-691200] Ceramic tableware, kitchenware, other h-hold. articles & toilet articles other than of porcelain/china Ceramic tableware, kitchenware, other household articles and toilet articles, other than of porcelain or china 2007 2008 2009 description more I data availability l 99% [HS02-691200] Ceramic tableware, kitchenware, oth. h-hold. arts. & toilet arts. other tha .... Ceramic tableware, kitchenware, oth. h-hold. arts. & toilet arts. other than of porcelain/china 2002 2003 2004 2005 2006 2007 2008 2009 more [data availability] [description] [HS07-690911] Ceramic wares for laboratory/chemical/other technical uses, of 96% porcelain/china -- Of porcelain or china 2008 2009 more [data availability] [description] 95% [HS02-690911] Ceramic wares for laboratory/chemicalistic technical uses, of porcelain/chi ... Ceramic wares for laboratory/chemical/oth. technical uses, of porcelain/china 2002 2003 2004 2005 2006 2007 2008 2009 more [data availability] [description] 93% [HS02-691110] Tableware & kitchenware, of porcelain/china Tableware & kitchenware, of porcelain/china 2002 2003 2004 2005 2006 2007 2008 2009 more [data availability] [description]

93% [HS07-690919] Other ceramic wares for laboratory/chemical/other technical uses, other than articles having a hardness equivalent to 9/more on the Mohs scale or, other than of porcelain/china. Filter通过商品分类等再次对命中结果进行筛选

命中商品对应年份逐一 显示,鼠标滑过显示年 份中包含的记录数量, 字体显示越大,表示该 年份所含记录数量越多

## 该商品分类的详细 信息

![](_page_17_Picture_1.jpeg)

Code

Name

### Home Data Query Data Availability Metadata & Reference Subscription & Support Fast tracks

Home > Data Availability > by Commodity > Availability Result

#### Disclaimer (reported and converted data).

### Search Results: General Data Availability

Total Available Commodities : 1 for commodity codes: 691200(HS2007)

691200 Ceramic tableware, kitchenware, other h-hold. articles & toilet articles other than of porcelain/china View Description View Snapshot Data Availability 2007 - 2009 129 countries with 21937 records reported.

#### Search Results: Detail Data Availability

Total Reported Reporters : 130 for commodity codes: 691200(HS2007)

| Code | Reporter                         | Years                 |
|------|----------------------------------|-----------------------|
|      | -All Reporters-                  | 2007, 2008, 2009, ALL |
| 8    | Albania                          | 2009, ALL             |
| 12   | Algeria                          | 2007, 2008, 2009, ALL |
| 32   | Argentina                        | 2007, 2008, 2009, ALL |
| 51   | Armenia                          | 2007, 2008, 2009, ALL |
| 533  | Aruba                            | 2009, ALL             |
| 36   | Australia                        | 2007, 2008, 2009, ALL |
| 40   | Austria                          | 2007, 2008, 2009, ALL |
| 31   | Azerbaijan                       | 2007, 2008, 2009, ALL |
| 44   | Bahamas                          | 2009, ALL             |
| 112  | Belarus                          | 2008, 2009, ALL       |
| 56   | Belgium                          | 2007, 2008, 2009, ALL |
| 64   | Bhutan                           | 2008, 2009, ALL       |
| 68   | Bolivia (Plurinational State of) | 2007, 2008, 2009, ALL |
| 70   | Bosnia Herzegovina               | 2008, 2009, ALL       |
| 76   | Brazil                           | 2008, 2009, ALL       |
| 100  | Bulgaria                         | 2007, 2008, 2009, ALL |
| 854  | Burkina Faso                     | 2009, ALL             |
| 116  | Cambodia                         | 2008, ALL             |
| 124  | Canada                           | 2007, 2008, 2009, ALL |
| 132  | Cape Verde                       | 2008, 2009, ALL       |
| 152  | Chile                            | 2007, 2008, 2009, ALL |
| 156  | China                            | 2007, 2008, 2009, ALL |
| 344  | China, Hong Kong SAR             | 2007, 2008, 2009, ALL |
| 446  | China, Macao SAR                 | 2007, 2008, 2009, ALL |
| 170  | Colombia                         | 2007, 2008, 2009, ALL |
|      |                                  |                       |

## 商品名录下各报告国家 和相关年份的详细信息

## 商品分类详细信息

|             |                                                                                                    |                                                             |                                               | •                                                            |                      |                                       |                           |                          |                                                    |
|-------------|----------------------------------------------------------------------------------------------------|-------------------------------------------------------------|-----------------------------------------------|--------------------------------------------------------------|----------------------|---------------------------------------|---------------------------|--------------------------|----------------------------------------------------|
| \           |                                                                                                    |                                                             |                                               |                                                              |                      |                                       |                           |                          |                                                    |
| Home Data   | Query                                                                                                    | Data Ava                                                    | ilability                                     | Metadata & Re                                                | ference              | Subscription                          | & Support                 | Fast trad                | s                                                  |
| Home > Me   | tadata 8                                                                                                    | & Referer                                                   | nce > Co                                      | mmodity List                                                 | t                    |                                       |                           |                          |                                                    |
| Input keywo | rds:                                                                                                    |                                                             |                                               | Se                                                           | arch                 |                                       |                           |                          |                                                    |
| Commodity   | List                                                                                                    |                                                             |                                               |                                                              |                      |                                       |                           |                          |                                                    |
| Total Comm  | nodities                                                                                                    | defined                                                     | : 4                                           |                                                              |                      |                                       |                           |                          |                                                    |
| SITC: 🔘     | Rev.1                                                                                                    | Rev.2                                                       | © Rev.                                        | 3 🔘 Rev.4                                                    | HS:                  | 0 92 0 96                             | 02                        | 07                       | BEC                                                |
| Code        | Descr                                                                                                    | iption                                                      |                                               |                                                              |                      |                                       |                           |                          |                                                    |
| TOTAL       | Name<br>Descri                                                                                                    | : All Com<br>i <b>ption</b> : Al                            | modities<br>I Commo                           | ;<br>odities                                                 |                      |                                       |                           |                          | <u>Data Availability</u><br><u>Snapshot</u>        |
| 69          | Name<br>Descri                                                                                                    | : Ceramic<br>iption: Ce                                     | : product<br>eramic p                         | s<br>roducts                                                 |                      |                                       |                           |                          | Data Availability<br>Snapshot                      |
| 6912        | 6912         Name: Ceramic tableware, kitchenware, other household articles and toilet articles, other than of porcelain or china.         Data Availability           Description: Ceramic tableware, kitchenware, other household articles and toilet articles, other than of porcelain or china.         Snapshot |                                                             |                                               |                                                              |                      |                                       |                           |                          |                                                    |
| 691200      | Name<br>other<br>Descritoilet                                                                                                    | : Ceramic<br>than of p<br><b>iption</b> : Ce<br>articles, o | tablewa<br>orcelain/<br>eramic ta<br>ther tha | are, kitchenwa<br>china<br>ableware, kitcl<br>n of porcelain | henware<br>n or chin | er h-hold. art<br>e, other hous<br>a. | icles & toi<br>ehold arti | let articles<br>cles and | <ul> <li>Data Availability<br/>Snapshot</li> </ul> |

![](_page_18_Picture_0.jpeg)

## 查尔斯法恩·中国 家族 Charlesworth CHINA

| Home                 | Data Quiry                   | Data Availabili         | ty Metadata & Referen | ce Subscriptio | n & Support | Fast tracks |  |
|----------------------|------------------------------|-------------------------|-----------------------|----------------|-------------|-------------|--|
| <u>Home</u><br>Short | Shortcut Qu<br>Basic Selecti | ery<br>on               |                       | 24.5           |             |             |  |
| Show                 | Comtrade Ex<br>Express Sele  | cplorer w/Map<br>ection | commodity text here   | in the year    | recent yea  | ars •       |  |
| to                   | Italy                        |                         | 👻 from 🛛              | /orld          |             |             |  |
| in                   | any                          | 👻 cla                   | ssification. Search   |                |             |             |  |
|                      |                              |                         |                       |                |             |             |  |

除平台首页的快速检索框外, Data Query下拉菜单提供 四种检索方式:

- 快速检索 Shortcut Query
- 基本检索 Basic Selection
- 浏览器检索 Comtrade Explorer w/Map
- 浏览选择 Express Selection

![](_page_19_Picture_0.jpeg)

![](_page_19_Picture_2.jpeg)

![](_page_19_Picture_3.jpeg)

![](_page_20_Picture_0.jpeg)

Charlesworth CHINA

诜

佰

Charlesworth CHINA

重新设置查询的条件

命中记录排序方式

以图表、地图形 式显示命中结果

|         | 2008 | E |
|---------|------|---|
|         | 2008 | E |
|         | 2008 | E |
|         | 2008 | E |
|         | 2008 | E |
| 命由结果列表显 | 2008 | E |
|         | 2008 | E |
| - 占土五石本 | 2008 | E |
| 小,      | 2008 | E |
| 丢甘它姓甲   | 2008 | E |
| 但是「加木   |      | - |

检索条件

显示

## 检索结果显示

| a51  | εQ | uery | Rest | ines: |  |
|------|----|------|------|-------|--|
| 1.44 |    |      |      |       |  |

Statistics: 922 rows returned in 0.69 seconds.

|  | Q | uî | cl | k | fil | te | r |
|--|---|----|----|---|-----|----|---|
|--|---|----|----|---|-----|----|---|

✓ ? Clear Apply

Selected classification: BEC Selected commodities: All elected reporters: <u>Afghanistan</u> Selected years: <u>2008</u> Selected partners: All Selected trade flows: All

Sort Order, --None--Direct Download, SDMX Download, Printable Format

Modify Selection View Graph & Map View Explanatory Notes View Footnotes View Not-Available-Data

-

|        |               |             |                         |      |               |                   | 1 2 3 4          | 26783             | 10  |
|--------|---------------|-------------|-------------------------|------|---------------|-------------------|------------------|-------------------|-----|
| Period | Trade<br>Flow | Reporter    | Partner                 | Code | Trade Value   | NetWeight<br>(kg) | Quantity<br>Unit | Trade<br>Quantity | Fla |
| 2008   | Export        | Afghanistan | World                   | 1    | \$282,664,696 | N/A               | 1                | N/A               | 0   |
| 2008   | Export        | Afghanistan | India                   | 1    | \$119,328,592 | N/A               | 1                | N/A               | 0   |
| 2008   | Export        | Afghanistan | Pakistan                | 1    | \$90,003,708  | N/A               | 1                | N/A               | 0   |
| 2008   | Export        | Afghanistan | Russian<br>Federation   | 1    | \$29,446,833  | N/A               | 1                | N/A               | 0   |
| 2008   | Export        | Afghanistan | Turkey                  | 1    | \$16,126,645  | N/A               | 1                | N/A               | 0   |
| 2008   | Export        | Afghanistan | Iran                    | 1    | \$8,502,438   | N/A               | 1                | N/A               | 0   |
| 2008   | Export        | Afghanistan | Turkmenistan            | 1    | \$5,854,747   | N/A               | 1                | N/A               | 0   |
| 2008   | Export        | Afghanistan | Iraq                    | 1    | \$5,031,634   | N/A               | 1                | N/A               | 0   |
| 2008   | Export        | Afghanistan | United Arab<br>Emirates | 1    | \$3,059,909   | N/A               | 1                | N/A               | 0   |
| 2008   | Export        | Afghanistan | Uzbekistan              | 1    | \$1,476,361   | N/A               | 1                | N/A               | 0   |
| 2008   | Export        | Afghanistan | Saudi Arabia            | 1    | \$1,138,360   | N/A               | <u>1</u>         | N/A               | 0   |
| 2008   | Export        | Afghanistan | Syria                   | 1    | \$1,118,000   | N/A               | 1                | N/A               | 0   |
| 2008   | Export        | Afghanistan | Lebanon                 | 1    | \$860,000     | N/A               | 1                | N/A               | 0   |
| 2008   | Export        | Afghanistan | Tajikistan              | 1    | \$438,757     | N/A               | 1                | N/A               | 0   |
| 2008   | Export        | Afghanistan | Germany                 | 1    | \$102,157     | N/A               | <u>1</u>         | N/A               | 0   |
| 2008   | Export        | Afghanistan | Poland                  | 1    | \$49,559      | N/A               | 1                | N/A               | 0   |
| 2008   | Export        | Afghanistan | Greece                  | 1    | \$48,000      | N/A               | <u>1</u>         | N/A               | 0   |
| 2008   | Export        | Afghanistan | Ukraine                 | 1    | \$34,200      | N/A               | 1                | N/A               | 0   |
| 2008   | Export        | Afghanistan | Kyrgyzstan              | 1    | \$30,000      | N/A               | 1                | N/A               | 0   |
| 2008   | Export        | Afghanistan | USA                     | 1    | \$14,796      | N/A               | 1                | N/A               | 0   |

Refresh

## Filter通过商品分类再次 对命中结果进行筛选

## 下载不同格式的命中记 录,将记录转换至方便 打印的格式

查看附注、脚注和缺 少的数据情况

Estimated quantity/netweight shown in italics Flag refers to quantity/netweight estimation:

![](_page_22_Picture_0.jpeg)

## 查尔斯沃思·中国 Filter通过商品分类再次 Home Data Query Data Availability Metadata & Reference Subscription & Support Fast tracks Home > Data Query > Comtrade Explorer w/Map > Query Result 检索条件显示 Comtrade Explorer - Snapshot Charlesworth CHINA 可直接选择用 其他方法处理 🦯 或显示所命中 数据

商品交易金额 按年份的线状 趋势图

| Comtrade Explorer - Snapshot 🔤                                                                                                    |                                                                                 |                                                      | 对会由结果进行链进          |
|----------------------------------------------------------------------------------------------------|---------------------------------------------------------------------------------|------------------------------------------------------|--------------------|
| NOTICE: Please be very careful in<br>selected in reporters/years, since                                                                                                    | n drawing conclusions based on your s<br>'all' means all currently available da | selection especting if 'all' is                      | <b>刈</b> 叩中纪末近1〕师见 |
| Quick filter                                                                                                    | V? Clear                                                                        | Acoly                                                |                    |
| Selected classification: HS2007 (F<br>Selected commodiles: <u>880320</u> (F<br>arriages & parts thereof)<br>Selected reportars: <u>2003</u> <u>2008</u> , 2007<br>Selected years: <u>2003</u> <u>2008</u> , 2007<br>Selected trade flows: All | arts of aeroplanes/helicopters, other                                           | than propellers, rotors, under-                      | 转换成打印格式            |
| Further Research                                                                                                    | *                                                                               | Printable Format<br>Switch to any HS classifications |                    |
| Include other category in calc                                                                                                    | ulation                                                                         |                                                      | ▶                  |
| Top Importers in the selection                                                                                                    | (View Mar.)                                                                     | Top Importers                                        | 村 天 瓜 六 他 何 ய 刀 大  |
| Reporter Title                                                                                                    | Trade Value                                                                     |                                                      |                    |
| France                                                                                                    | \$31,139,103,764                                                                |                                                      | ダ日二                |
| Germany                                                                                                    | \$27,035,411,000                                                                | 31.2%                                                | 余玉之                |
| 1154                                                                                                    | \$22,617,235,876                                                                |                                                      | And A THE ADD A    |
| Singapore                                                                                                    | \$12 293 403 988                                                                |                                                      |                    |
| Canada                                                                                                    | \$7 677 745 949                                                                 | 5.2%                                                 |                    |
| Other seasters                                                                                                    | \$7,677,743,945                                                                 | 8.4% 15.4%                                           |                    |
| Total Import: \$146 510 390 456                                                                                                    | \$40,747,465,675                                                                | 10.48                                                |                    |
| Total Import. \$140,510,550,450                                                                                                    |                                                                                 |                                                      | 旧合田数据田进出日          |
|                                                                                                    |                                                                                 |                                                      | 川州中奴伯中处山上          |
| Top Exporters in the selection (                                                                                                    | <u>View Map</u> )                                                               | Top Exporters                                        |                    |
| Reporter Title                                                                                                    | Trade Value                                                                     |                                                      | 世々治666回史           |
| USA                                                                                                    | \$42,935,582,752                                                                |                                                      |                    |
| Germany                                                                                                    | \$19,371,130,000                                                                | 34,1% 30.8%                                          |                    |
| France                                                                                                    | \$13,603,819,369                                                                |                                                      |                    |
| Singapore                                                                                                    | \$8,963,389,026                                                                 |                                                      |                    |
| Japan                                                                                                    | \$7,117,270,309                                                                 | 5.1% 13.9%                                           |                    |
| Other reporters                                                                                                    | \$47,614,312,898                                                                | 6.4%9.7%                                             |                    |
| Total Export: \$139,605,504,354                                                                                                    |                                                                                 |                                                      |                    |
|                                                                                                    |                                                                                 | Import Years                                         |                    |
|                                                                                                    |                                                                                 | 63                                                   |                    |
| Recent Import Years in the sele                                                                                                    | ction                                                                           | \$ 50-                                               |                    |
| Period                                                                                                    | Trade Value                                                                     | 40-                                                  |                    |
| 2009                                                                                                    | \$49,543,504,294                                                                | <u>5</u> 30-                                         |                    |
| 2008                                                                                                    | \$52,705,736,015                                                                | 20                                                   |                    |
| <u>2007</u>                                                                                                    | \$44,261,150,147                                                                | · 10-                                                |                    |
|                                                                                                    |                                                                                 | 2007 2008 2009                                       |                    |
|                                                                                                    |                                                                                 | Export Years                                         |                    |
| Recent Exports Years in the sele                                                                                                    | ection                                                                          | * 50                                                 |                    |
| Period                                                                                                    | Trade Value                                                                     | S 40                                                 |                    |
| 2009                                                                                                    | \$38,798,345,181                                                                | 8 30-                                                |                    |
| 2008                                                                                                    | \$53,520,929,510                                                                | 1 00                                                 |                    |
|                                                                                                    |                                                                                 |                                                      |                    |

\$53,520,929,510 #47 396 339 663

![](_page_23_Picture_0.jpeg)

![](_page_23_Figure_1.jpeg)

\$38,798,345,181

\$53 520 929 510

2008

30

20

查尔斯沃思·中国

![](_page_24_Picture_0.jpeg)

![](_page_24_Picture_2.jpeg)

| Home   | Data Query | Data Availab            | Metadata & Reference Subscription & Support Fast tracks |  |
|--------|------------|-------------------------|---------------------------------------------------------|--|
| Home   |            | Interactive             |                                                         |  |
| Shorte | ut Query   | In Graph<br>by Reporter |                                                         |  |
| Show   | Import     | by Commodity            | iodity text here in the year recent years 👻             |  |
| to     | Fmr Rhode  | by Year                 | ✓ from World                                            |  |
| in     | any        | in Tag Cloud & Map      | tion. Search                                            |  |

平台提供多种形式的数据浏览和显示方式

- 互动显示 Interactive
- 图表显示 In Graph
- 报告国家浏览 By Reporter
- 商品浏览 By Commodity

- 年份浏览 By Year
- 上传日期浏览 By Date of Loading
- 云标记浏览 In Tag Cloud & Map

![](_page_25_Picture_0.jpeg)

如图步骤,点 击下拉菜单选 择。每当一个 项目选择完成, 后面每项内容 列表根据前项 所选条件,自 动调整、罗列 符合要求的数 据数量。

![](_page_25_Picture_2.jpeg)

## 可按时间段、 报告国家、商 品、年份、地 区检索抽取数 据,并以图表 形式进行显示。

![](_page_26_Figure_1.jpeg)

### 查尔斯沃思·中国

Charlesworth CHINA

## 报告国家依照 字母顺序排序, 根据商品分类 体系按年份依 次罗列显示商 品交易数据

|                |                                 |                                                                                                    | 4P                          |                                                                    |                                                                                                    | 74 2                                                                                                    |                             |                                                                                                    | 0                                                                                                    |                                                                                                    |                                               |
|----------------|---------------------------------|----------------------------------------------------------------------------------------------------|-----------------------------|--------------------------------------------------------------------|----------------------------------------------------------------------------------------------------|----------------------------------------------------------------------------------------------------|-----------------------------|----------------------------------------------------------------------------------------------------|----------------------------------------------------------------------------------------------------|----------------------------------------------------------------------------------------------------|-----------------------------------------------|
| Home           | Data Query                      | Data Ava                                                                                                    | ailability                  | Metada                                                             | ta & Refe                                                                                                    | rence Si                                                                                                    | ubscription                 | & Support                                                                                                    | Fast tracks                                                                                                    |                                                                                                    |                                               |
| Home<br>Discla |                                 | and con                                                                                                    | by Repo<br>werted o<br>H I  | orter<br>data).<br>J K                                             | L M I                                                                                                    | N O F                                                                                                    |                             |                                                                                                    | 9 V W 2                                                                                                    |                                                                                                    | 1报告国家字母顺序                                     |
| Searc          | h Results                       |                                                                                                    |                             |                                                                    |                                                                                                    | -                                                                                                    |                             |                                                                                                    |                                                                                                    |                                                                                                    |                                               |
| Numb           | er of reporters                 | : 248                                                                                                    |                             |                                                                    |                                                                                                    |                                                                                                    |                             |                                                                                                    |                                                                                                    |                                                                                                    |                                               |
| Code           | Name                            | BEC                                                                                                    | HS07                        | HS02                                                               | HS96                                                                                                    | H592                                                                                                    | SITC.4                      | SITC.3                                                                                                    | SITC.2                                                                                                    | SITC.1                                                                                                    |                                               |
| 4              | Afghanistan<br>View Description | 2008,<br>200 <sup>10</sup> )                                                                                    | N/A                         | <u>2008</u> ,<br>2009                                              | <u>2008</u> ,<br><u>2009</u> ,                                                                                    | <u>2008</u> ,<br><u>2009</u> ,                                                                                             | N/A                         | <u>2008</u> ,<br>2009,                                                                                            | 2008,<br>2009, ALL                                                                                                    | <u>1962, 1963, 1964, 1965, </u>                                                                              |                                               |
|                |                                 | ALU 92                                                                                                    | 2 recor                     | ds                                                                 | ALL                                                                                                    | ALL                                                                                                    |                             | ALL                                                                                                    |                                                                                                    | 1966, 1967,<br>1968, 1969,<br>1970, 1971,<br>1972, 1973,<br>1974, 1975,<br>1976, 1977,<br>2008, 2009,<br>ALL | 一風标消过显示相应<br>年份所包含的数据<br>记录数量,点击进<br>入相应交易的详细 |
| 8              | Albania<br>View Description     | 1998,<br>1999,<br>2005,<br>2001,<br>2002,<br>2003,<br>2004,<br>2005,<br>2006,<br>2007,<br>2008,<br>2009,<br>ALL | <u>2009</u> ,<br><u>ALL</u> | 2003,<br>2004,<br>2005,<br>2006,<br>2007,<br>2008,<br>2009,<br>ALL | 1996,<br>1997,<br>1998,<br>1999,<br>2000,<br>2001,<br>2002,<br>2003,<br>2004,<br>2005,<br>2006,<br>2007,<br>2008, | 1996,<br>1997,<br>1998,<br>1999,<br>2000,<br>2001,<br>2002,<br>2003,<br>2004,<br>2005,<br>2006,<br>2006,<br>2007,<br>2008, | <u>2009</u> ,<br><u>ALL</u> | 1996,<br>1997,<br>1998,<br>2000,<br>2001,<br>2002,<br>2004,<br>2004,<br>2005,<br>2006,<br>2006,<br>2007,<br>2008, | 1996,<br>1997,<br>1998,<br>1999,<br>2000,<br>2001,<br>2002,<br>2003,<br>2005,<br>2005,<br>2006,<br>2007,<br>2007,<br>2008, | 1996, 1997,<br>1998, 1999,<br>2000, 2001,<br>2002, 2003,<br>2004, 2005,<br>2006, 2007,<br>2008, 2009,<br>ALL | 信息                                            |
| 12             | Algeria                         | <u>1995</u> ,                                                                                                   | 2007,                       | 2002,                                                              | <u>2009</u> ,<br><u>ALL</u><br><u>1996</u> ,                                                                      | <u>2009</u> ,<br><u>ALL</u><br><u>1992</u> ,                                                                               | <u>2007</u> ,               | <u>2009</u> ,<br><u>ALL</u><br>1992,                                                                              | <u>2009, ALL</u><br><u>1976,</u>                                                                                           | <u>1966, 1968,</u>                                                                                           |                                               |
|                | View Description                | <u>1998</u> ,<br>1999,                                                                                          | 2008,                       | 2003, 2004,                                                        | <u>1997</u> ,<br>1998,                                                                                            | <u>1993</u> ,<br>1994,                                                                                                    | 2008, 2009.                 | <u>1993,</u><br>1994,                                                                                             | <u>1977</u> ,<br>1978,                                                                                                    | <u>1969</u> , <u>1970</u> ,<br>1971, 1973,                                                                   |                                               |

招生国家浏览

查尔斯沃思·中国

Charlesworth CHINA

#### 报告国家浏览 查尔斯沃思·中国 Home Data Query Data Availability Metadata & Reference Subscription & Support Fast tracks Data Query Data Availability Metadata & Reference Subscription & Support Fast tracks Work on IMTS Home Charlesworth CHINA Home > Metadata & Reference > Country List > Methodology IMTS Analytical Tables\* > Int.Coop. & Workshops Search Input keywords: > Newsletter\* **Country List** regularly updated Total countries defined : 1 Search for () data () help Valid Years Code Name ISO Go Abbreviation: Algeria 12 DZ/DZA 1962 - Now Data Availability Full Name: Algeria Publication Notes Description: N/A Explanatory Notes Comment: N/A Snaoshot Type: Reporters/Partners ITC Country Profile Trade Compilation 国家整体情况如右 Enter search terms Go 图,点击右侧选项, 查看该国家商品数 2004 2009 2002, 2002 2002 2002, 2008, 2009 2005, 2003, 2003, ALL 2003, ALL 2005 2006, 2004, 2004, 2004, 2004 据详细信息、出版 2007 2005, 2005, 2005, 2005, 2006, 2006, 显示国家整体情况 2008, 2006, 2006, 2009, 2007, 2007, 2007, 2007, 说明、附注、概况 2008, ALL 2008, 2008, 2008, 2009, 2009, 2009, ALL 2009 显示、国家介绍、 ALL ALL ALL 12 1996, 1992, Algeria 1995, 2007, 2002, 2007, 1992, 1976, 1966, 1968, 数据编辑说明。 View Description 1998. 1997, 1993, 2008, 1993, 1977, 1969, 1970, 2008, 2003, 1999 2009 2004 1998 1994 2009. 1994 1978. 1971, 1973.

![](_page_29_Picture_0.jpeg)

通过搜索、浏 览商品分类体 系,抽取查看 具体交易数据

![](_page_29_Picture_2.jpeg)

![](_page_30_Picture_0.jpeg)

![](_page_30_Picture_1.jpeg)

按年份、时间

段依次排列,

根据商品分类

和国家浏览相

应时间段的商

品数据

| Home > Data Availability > by Year<br>Disclaimer (reported and converted data).<br>1962-1965 1966-1970 1971-1975 1976-1980 1981-1985<br>1986-1990 1991-1995 1996-2000 Recent Years All Years<br>Search Results<br>Number of years (2009,2008,2007,2006,2005) by classifications: 41<br>Year Classification Reporters<br>2009 SITC Rev.4 Albania, Algeria, Azerbaijan, Argentina, Australia, Australia, Bahamas,<br>Armenia, Belgium, Bhutan, Bolivia (Plurinational State of), Bosnia<br>Herzegovina, Brazil, EU-27, Bulgaria, Belarus, Cape Verde, Sri<br>Lanka, Chile, China, Colombia, Mayotte, Costa Rica, Croatia, Cypus, Czech<br>Rec., Denmark, Dominican Rep, Ecuador, El Salvador, Ethologia, Estonia,<br>Faeroe Lads, Fili, Finland, France, Franch, Folvesia, Jobaut, Germany,<br>Greece, Guatemaia, Guyana, Honduras, China, Hong Kong SAR, Hungary,<br>Iceland, Ireland, Israel, Italy, Cibe of Ivore, Jamaica, Japan, Kazakhstan,<br>Jordan, Kenya, Rep. of Korea, Kyroy Stao, Lebanon, Latvia, Lithurania,<br>Luxembourg, China, Macao SAR, Mabagascar, Malawi, Malaysia, Malta,<br>Maruba, New Zealand, Nicaragua, Nigeria, Norsay, Pakistan, Panama,<br>Paraguay, Perv, Poland, Portugal, Romania, Russian, Pearana,<br>Saint Vincent and the Grenadines, Saudi Arabia, Senedal, Senia, Jordan                                                                                                    | — 选择不同时间<br>国家列表,<br>过显示对应                               |
|----------------------------------------------------------------------------------------------------|----------------------------------------------------------|
| Disclaimer (reported and converted data).         1962-1965       1966-1970       1971-1975       1976-1980       1981-1985         1986-1990       1991-1995       1996-2000       Recent Years       All Years         Search Results         Number of years (2009,2008,2007,2006,2005) by classifications: 41         Year       Classification Reporters         2009       SITC Rev.4         Albania, Algeria, Azerbalian, Argentina, Australia, Australia, Australia, Sassian, Armenia, Belgium, Bhutan, Bolivia (Plurinational State of), Bosnia         Herzequovina, Brazil, EU-27, Rulgaria, Belarus, Canada, Case Verde, Sri         Lanka, Chile, China, Colombia, Mayotte, Costa Rica, Croatia, Cyprus, Czech         Reiz, Denmark, Dominican Rep., Ecuador, El Salvador, Ethiopia, Estonia,<br>Faeroe Isds, Fiji, Finland, France, French Polvnesia, Diibout, Germany,<br>Greece, Guatemala, Guvana, Honduras, China, Jonaon, KazAkhstan,<br>Jordan, Kenya, Rep. of Korea, Kyrog Stao, Palaon, Labar, Jibbuut, Germany,<br>Greece, Guatemala, Guvana, Honduras, China, Janao, KazAkhstan,<br>Jordan, Kenya, Rep. of Korea, Kyrog Stao, Palaon, Labar, Jibuuta<br>Luxembourg, China, Macao SAR, Mabagascar, Malawi, Malayia, Malayia,<br>Mauntius, Mexico, Other Asia, nes, Rep. of Moldova, Nepal, Netherlands,<br>Aruba, New Zealand, Nicaraous, Nigeria, Norwa, Nepal, Netherlands,<br>Aruba, New Zealand, Nicaraous, Nigeria, Norwa, Nepal, Netherlands,<br>Aruba, New Zealand, Nicaraous, Nigeria, Norwa, Nepal, Netherlands,<br>Saint Vincent and the Grenadines, Saudi Arabia, Senegal, Serbia, India,<br>Siant Vincen                                                                                                    | — 选择不同时间<br>国家列表,<br>过显示对应                               |
| 1962-1965       1966-1970       1971-1975       1976-1980       1981-1985         1986-1990       1991-1995       1996-2000       Recent Years       All Years         Search Results         Number of years (2009,2008,2007,2005,2005) by classifications: 41         Year       Classification Reporters         2009       SITC Rev.4       Albania, Algeria, Azerbaijan, Argentina, Australia, Australia, Australia, Sananas, Armenia, Belgium, Bhutan, Bolivia (Plurinational State of), Bosnia         Herzequorina, Brazil, EU-27, Puldaria, Belarus, Canada, Cape Verde, Sri       Lanka, Chile, China, Colombia, Mavotte, Costa Rica, Croatia, Cyprus, Czech         Rez., Denmark, Dominican Rep., Ecuador, El Salvador, Ethiopia, Estonia, Faeroe, Isda, Fiji, Filand, France, French Polvnesia, Diibout, Germany, Greece, Guatemala, Guvana, Honduras, China, Hong Kong SAR, Hungary, Iceland, Ireland, Israel, Italy, Côte d'Ivoire, Jamanica, Japan, Kazakhstan, Jordan, Kenya, Rep., of Korea, Kyrog thao, Ishanon, Latva, Ithuania, Luxembourg, China, Macao SAR, Mabagaacar, Malawi, Malayia, Malta, Mauritus, Maxico, Other Asia, nes, Rep., of Moldova, Nepal, Netherlands, Aruba, New Zealand, Nicaracua, Nigeria, Norwa, Pakistan, Panama, Paraquay, Penz, Poland, Portugal, Romania, Russian Federation, Rwanda, Saint Vincent and the Grenadines, Saudi Arabia, Senegal, Serbia, India, Sindarone, Sinuka, Shuyakia, Shuwaha, South, Arina, Seneb, Saint, Yana                                                                                                    | <ul> <li>选择不同时间</li> <li>国家列表,</li> <li>过显示对应</li> </ul> |
| Search Results           Number of years (2009,2008,2007,2006,2005) by classifications: 41           Year         Classification Reporters           2009         SITC Rev.4         Albania, Algeria, Azerbaijan, Argentina, Australia, Australia, Australia, Bahamas, Armenia, Belgium, Bhutan, Bolivia (Plurinational State of), Bosnia           View Snapshot         SITC Rev.4         Albania, Algeria, Azerbaijan, Argentina, Australia, Australia, Australia, Bahamas, Armenia, Belgium, Bhutan, Bolivia (Plurinational State of), Bosnia           Herzegovina, Brazil, EU-27, Bulgaria, Belarus, Canada, Cape Verde, Sri         Lanka; Chile, China, Colombia, Mavotte, Costa Rica, Croatia, Cyprus, Czech           Rez., Denmark, Dominican Rez., Ecuador, El Salvador, Ethiopia, Eatonia, Faeroe Isda, Fili, Finland, France, French Polynesia, Diibout, Germany, Greece, Guatemala, Guyana, Honduras, China, Hong Kong SAR, Hungary, Icelaiad, Ireland, Israel, Hally, Côte d'Ivoire, Jamarica, Japan, Kazakhstan, Jordan, Kenya, Rez., of Korea, Kyrg, taa, Jabanaon, Labia, Libuania, Luxembourg, China, Macao SAR, Madagascar, Malawi, Malaysia, Malta, Maunitus, Maxico, Other Asia, nes, Rez., of Moldova, Nepal, Netherlands, Aruba, New Zealand, Nicaracua, Nigeria, Norwa, Pakistan, Panama, Paraquay, Peru, Poland, Portugal, Romania, Russian Federation, Rwanda, Saint Vincent and the Grenadines, Saudi Arabia, Seneal, Serbia, India, Sindar, Sindar, Shida, Shuada, Shuba, Marka, Shuada, Shida, Madayia, Shuarda, Saint Vincent and the Grenadines, Saudi Arabia, Seneal, Serbia, India, Sindarone, Sindaria, Sourba, Saint Vincent and the Grenadines, Saudi Arabia, Seneal, Serbia, India, Sindarone, Saint Vincent and the Grenadines, Saudi Arabia, Seneal, Serbia, India, Sindaro Sauda, Suba, Saudar, Saudar, Saudar, Saint Vincent and the Gre                                                                                                    | <ul> <li>选择不同时间</li> <li>国家列表,</li> <li>过显示对应</li> </ul> |
| Number of years (2009,2008,2007,2006,2005) by classifications: 41         Year       Classification Reporters         2009       SITC Rev.4       Albania, Algeria, Azerbalian, Argentina, Australia, Austria, Bahamas,<br>Armenia, Belgium, Bhutan, Bolivia (Plurinational State of), Bosnia         Herzegovina, Brazil, EU-27, Bulgaria, Belarus, Canada, Cape Verde, Sri<br>Lanka, Chile, China, Colombia, Marotta, Costa Rica, Croatia, Currus, Czech<br>Rep., Denmark, Dominican Rep., Ecuador, El Salvador, Ethiopia, Estonia,<br>Faeroe Isds, Fili, Finland, France, French Polynesia, Diibouti, Germany,<br>Greece, Guatemala, Guvana, Honduras, China, Hong Kong SR, Hungary,<br>Iceland, Ireland, Israel, Italy, Côte d'Ivoire, Jamarica, Japan, Kazakhstan,<br>Jordan, Kenya, Rep. of Korea, Kyrovitana, Labanon, Latvia, Lithuania,<br>Luxembourg, China, Mazo SAR, Mabegascar, Malawi, Malavsia, Malta,<br>Mauntius, Maxico, Other Asia, nes, Rep. of Moldova, Nepal, Netherlands,<br>Aruba, New Zealand, Nicaraoua, Nigeria, Norway, Pakistan, Panama,<br>Paraquay, Peny, Poland, Portugal, Romania, Russian Federation, Rwanda,<br>Saint Vincent and the Grenadines, Saudi Arabia, Seneal, Serbia, India,<br>Signore, Slowkia, Slowakia, Slowakia, Shurah, Sana, Saudia, Shuba, Sana,                                                                                                    | 国家列表,                                                    |
| Year         Classification Reporters           2009         SITC Rev.4         Albania, Algeria, Azerbaijan, Argentina, Australia, Australia, Australia, Bahamas,<br>Armenia, Belgium, Bhutan, Bolivia (Plurinational State of), Bosnia           View Snapshot         SITC Rev.4         Albania, Algeria, Azerbaijan, Argentina, Australia, Australia, Australia, Sainada, Sita           View Snapshot         SITC Rev.4         Albania, Algeria, Azerbaijan, Argentina, Australia, Australia, Australia, Sita           View Snapshot         Sitt Rev.4         Lanka, Chile, Colombia, Mayotta, Costa Rica, Croatia, Cyprus, Czech<br>Rep., Denmark, Dominican Rep., Ecuador, El Salvador, Ethiopia, Estonia,<br>Faeroce Isds, Fili, Finland, France, French Polynesia, Dibouti, Germany,<br>Greece, Guatemala, Guyana, Honduras, China, Hona Kong SAR, Hungary,<br>Iceland, Ireland, Israel, Italy, Côte d'Ivoire, Jamaica, Jaoan, Kazakhstan,<br>Jordan, Kenya, Rep. of Korea, Kyron Atao. Lebanon. Lebia, Libuania,<br>Luxembourg, China, Macao SAR, Madegascar, Malawi, Malaviai, Malati,<br>Maunitus, Maxico, Other Asia, neg, Rep. of Moldova, Neeal, Netherlands,<br>Aruba, New Zealand, Nicaragua, Nigeria, Morawa, Pakistan, Panama,<br>Paraguay, Peny, Poland, Portugal, Romania, Russian Federation, Rwanda,<br>Saint Vincent and the Grenadines, Saudi Arabia, Seneal, Serbia, India,<br>Siant Vincent and the Grenadines, Saudi Arabia, Seneal, Serbia, India,<br>Sindarone, Slowakia, Slowakia, Slowakia, Slowato, Sauda, Sauda, South, Sauda, Sauda, South, Sauda, South, Sauda, South, Sauda, Sauda, Sa                                                                                                    | 国家列表,                                                    |
| Year         Classification         Reporters           2009         SITC Rev.4         Albania, Algeria, Azerbaijan, Argentina, Australia, Australia, Australia, Bahamas,<br>Armenia, Belgium, Bhutan, Bolivia (Plurinational State of), Bosnia<br>Herzegovina, Brazil, EU-22, Bulgaria, Belarus, Canada, Capev Verde, Sri<br>Lanka, Chile, China, Colombia, Mayotte, Costa Rica, Croatia, Cyorus, Czech<br>Rep., Denmark, Dominican Rep., Ecuador, El Salvador, Ethiopia, Estonia,<br>Faeroe Isda, Fili, Finland, France, French Polynesia, Diibouti, Germany,<br>Greece, Guatemala, Guyana, Hondwas, China, Hond Kong SAR, Hungary,<br>Iceland, Ireland, Israel, Italy, Côte d'Ivoire, Jamaica, Japan, Kazakhstan,<br>Jordan, Kenya, Rep. of Korea, Kyroe Vian, Labano, Labus, Libhuagia,<br>Luxembourg, China, Macao SAR, Mabergascar, Malawi, Malavia, Malta,<br>Mauritus, Maxico, Other Asia, neg, Rep. of Moldova, Negal, Netherlands,<br>Aruba, New Zealand, Nicaragua, Nigeria, Morway, Pakistan, Panama,<br>Paraguay, Peny, Poland, Portugal, Romania, Russian Federation, Randa,<br>Saint Vincent and the Grenadines, Saudi Arabia, Seneal, Serbia, India,<br>Signore, Slowakia, Slowakia, Slowakia, Shueada, Sarbia, India,                                                                                                    | 国家列表,                                                    |
| 2009         SITC Rev.4         Albania, Algeria, Azerbaitan, Arcentina, Australia, Australia, Maintius, Mexico, Other Asia, nes, Rep. of Moldova, Nepal, Netherlands, Aruba, New Zealand, Nicaragua, Niceria, Norvag, Pakisan, Panama, Paraguay, Peny, Poland, Portugal, Romania, Russian Federation, Rvanda, Saint Vincent and the Grenadines, Saudi Arabia, Seneal, Serbia, India, Singange, Slovakia, Slovakia, Sl | 国家列表,                                                    |
| Sweden, Switzenan, Thailand, Trinidad and Tobago, Tunisa, Terkey, TFYR<br>of Macedonia, United Kingdom, United Rep. of Tanzania, USA, Burkina Faso,                                                                                                    | 录数                                                       |
| 2009<br>View Snapshor SITC Rev.3 Afghanistan, Albania, Algeria, Azerbaijan, Argentina, Austriala, Austria,<br>Bahamas, Armenia, Barbados, Belojum, Bermuda, Bhutan, Bolivia<br>(Plurinational State of), Bosnia Herzegovina, Botswana, Brazil, EU-27,<br>Bulgana, B., edi, Belarug, Canada, Cape Verde, Sri Lanka, Chile, China,<br>Colombia, Mavotte, Costo New Croatia, Cyprus, Czech Rep., Denmark,<br>Dominican Rep., Euador, El Salvador, Kitoburs, Stenja, Faeroe Ieds, Fili,<br>Finland, France, French Polynesia, Diibouti, Gambia, Germany, Mitskii,<br>Greece, Grenada, Guatemala, Guyana, Honduras, China, Hong Kong SAR,<br>Hungary, Iceland, Indonesia, Irad, Ireland, Israel, Italy, Côte d'Ivoire,<br>Jamaica, Japan, Kazakhstan, Jordan, Kenya, Rep. of Korea, Kuwait,<br>Kyrquyzstan, Lebanon, Latvis, Lithuania, Luxembourg, China, Maccao SAR,<br>Madagascar, Malawi, Malaysia, Malta, Mauritus, Mexico, Other Asia, nes,<br>Rep. of Moldova, Montserrat, Morocco, Mozambiaue, Oman, Neoal,<br>Netherlands, Arubs, New Zealand, Nicaraoua, Nigeria, Norway, Pakistan,<br>Panama, Paraguay, Peru, Philippines, Poland, Portugal, Romania, Russian<br>Federation, Rwanda, Saint Vincent and the Grenadines, Stor Tome and<br>Principe, Saudi Arabia, Senegal, Serbia, India, Sinapore, Slovakia, Slovenia,<br>South Africa, Zimbabwe, Spain, Sudan, Sweiterland, Thailand,<br>Trinidad and Tobago, United Arab Emirates, Tunisis, Turkey, Turks and<br>Caicos Isds, Ukraina, TrYR of Macedonia, United Kingdom, United Rep., of<br>Tanzania, USA, Burkina, Faso, Uruguay, Venezuela, Sanoa, Yeme, Zambia,                                                                                                    | 查看该年份i<br>易情况概述                                          |

金 (公 法) 塔

## 国家列表,鼠标滑 过显示对应数据记 录数

看该年份商品交 情况概述

## 上传日期浏览

![](_page_31_Picture_1.jpeg)

![](_page_31_Picture_2.jpeg)

根据商品分类、 报告国家、年 份、上传时段 浏览数据上传 信息

| Step 1. Select Selecti | ion Filter     |                |                        |                   |  |  |
|------------------------|----------------|----------------|------------------------|-------------------|--|--|
| Classification:        | Reporter:      | 100            | Year: Loade            | id:               |  |  |
| (All)                  | Colombia       | •              | (All)                  |                   |  |  |
| Step 2. View Search I  | Results        |                |                        |                   |  |  |
|                        | AND MARK SHALL |                | Publication Notes      | Explanatory Notes |  |  |
| Upload Date            | Year           | Classification | Reporters              |                   |  |  |
| 05 Mar 2010            | 2009           | SITC Rev.4     | <u>Colombia</u>        |                   |  |  |
| 05 Mar 2010            | 2009           | SITC Rev.3     | <u>Colombia</u>        | (                 |  |  |
| 05 Mar 2010            | 2009           | SITC Rev.2     | <u>Colombia</u>        |                   |  |  |
| 05 Mar 2010            | 2009           | SITC Rev.1     | Colomb                 |                   |  |  |
| 05 Mar 2010            | 2009           | HS2007         | <u>Colombia</u>        | (                 |  |  |
| 05 Mar 2010            | 2009           | HS2002         | HS2002 <u>Colombia</u> |                   |  |  |
| 05 Mar 2010            | 2009           | HS1996         | HS1996 Colombia        |                   |  |  |
| 05 Mar 2010            | 2009           | HS1992         |                        |                   |  |  |
| 05 Mar 2010            | 2009           | BEC            | Colombia               |                   |  |  |
| 11 Feb 2010            | 2008           | SITC Rev.4     | <u>Colombia</u>        |                   |  |  |
| 11 Feb 2010            | 2008           | SITC Rev.3     |                        |                   |  |  |
| 11 Feb 2010            | 2008           | SITC Rev.2     | Colombia               |                   |  |  |
| 11 Feb 2010            | 2008           | SITC Rev.1     | Colombia               |                   |  |  |
| 11 Feb 2010            | 2008           | HS2007         | Colombia               | olombia           |  |  |
| 11 Feb 2010            | 2008           | HS2002         | Colombia               | Colombia          |  |  |
| 11 Feb 2010            | 2008           | HS1996         | Colombia               |                   |  |  |
| 11 Feb 2010            | 2008           | HS1992         | Colombia               |                   |  |  |
| 11 Feb 2010            | 2008           | BEC            | Colombia               |                   |  |  |
| 11 Feb 2010            | 2006           | SITC Rev.3     | Colombia               |                   |  |  |
| 11 Feb 2010            | 2006           | SITC Rev.2     | Colombia               |                   |  |  |

Home Data Query Data Availability Metadata & Reference Subscription & Support Fast tracks

Home > Data Availability > by Date of Loading

RSS

商品分类、 报告国家、 年份、上传 时段选择

## 国家列表,鼠标滑 过显示对应数据记 录数

12345

![](_page_32_Picture_1.jpeg)

| Home My Account Data Query Data Availability Met                                                                                         | tadata & Reference                                       | Subscription & Support                                                | Fast tra   |
|----------------------------------------------------------------------------------------------------|----------------------------------------------------------|-----------------------------------------------------------------------|------------|
| Home > Data Availability > in Tag Cloud & Map                                                                                            |                                                          |                                                                       |            |
| Step 1. Select Classification and Tag Clouds By                                                                                          |                                                          |                                                                       |            |
| HS: • As reported • 92 • 96 • 02 • 07                                                                                                    | © BEC                                                    |                                                                       |            |
| SITC: O As reported O Rev.1 O Rev.2 O Rev                                                                                                | .3 © Rev.4                                               |                                                                       |            |
| Tag Clouds By: Reporter - <u>View Map</u>                                                                                                |                                                          |                                                                       |            |
| Step 2. View Tag Clouds                                                                                                    |                                                          |                                                                       |            |
| Bigger font size means more datasets are available.                                                                                      | Struckout tag me                                         | ans no dataset is avai                                                | lable,     |
| Afghanistan Albania Algeria Andor<br>Argentina Armenia Aruba A<br>Azerbaijan Bahamas Bahrain Ban<br>Belarus Belgium Belgium-Luxembourg B | ra Anguill<br><b>ustralia</b><br>Agladesh<br>Belize Beni | a <u>Antigua and Barbu</u><br>Austria<br>Barbados<br>n Bermuda Bhutar | <u>ida</u> |

Home My Account Data Query Data Availability Metadata & Reference Subscription & Support Fast tracks

Home > Data Availability > in Tag Cloud & Map

Step 1. Select Classification and Tag Clouds By

HS: O As reported 0 92 0 96 0 02 0 07 0 BEC

SITC: 
 As reported 
 Rev.1 
 Rev.2 
 Rev.3 
 Rev.4

Tag Clouds By: Year

#### Step 2. View Tag Clouds

云标记浏览

Bigger font size means more datasets are available.Struckout tag means no dataset is available

![](_page_32_Picture_11.jpeg)

 1962
 1963
 1964
 1965
 1966
 1967
 1968
 1969

 1970
 1971
 1972
 1973
 1974
 1975

 1976
 1977
 1978
 1979
 1980

 1981
 1982
 1983
 1984
 1985
 1986

 1987
 1988
 1989
 1990
 1991
 1993
 1994
 1995
 1996

 1997
 1998
 1999
 2000
 2001
 2002
 2004
 2005
 2006
 2007
 2008
 2009

按报告国家和年份显示, 所包含数据数量越多, 多国家名称和年份显示 的越打越清晰,鼠标滑 过显示相应数据记录数。

![](_page_33_Picture_0.jpeg)

![](_page_33_Picture_1.jpeg)

harlesword

| Home   | Data Query        | Data A | vailability                         | Metadata & Reference       | Subscriptio | n & Support Fast tr | acks |  |  |
|--------|-------------------|--------|-------------------------------------|----------------------------|-------------|---------------------|------|--|--|
| Home   |                   |        |                                     | Reference Tables           |             |                     |      |  |  |
| Shorto | ut Query          |        |                                     | Commodity List             |             |                     |      |  |  |
|        |                   |        |                                     | Country List               |             |                     |      |  |  |
| Show   | Import            | ▼ of   | Type co                             | Explanatory Notes          | in the year | recent years        | •    |  |  |
| to     | Fmr Rhodesia Nyas |        | Fmr Rhodesia Nyas Publication Notes |                            | orld        |                     |      |  |  |
| in     | any               |        | 🔻 classi                            | Glossary<br>Knowledge Base |             |                     |      |  |  |

提供数据库使用帮助(Reference Tables, Knowledge Base, Glossary),数据说明(Explanatory Notes, Publication Notes)和重要参数列表,如国家列表 (Country List),商品列表(Commodity List).

![](_page_34_Picture_1.jpeg)

16

| Home    | Data Query Data Availability Metadata & Reference Subscription & Support Fast                                                        | t tracks                      |
|---------|----------------------------------------------------------------------------------------------------|-------------------------------|
| Home >  | Metadata & Reference > Commodity List                                                                                                |                               |
| nput ke | eywords: Search                                                                                                    |                               |
| Commo   | dity List                                                                                                    |                               |
| Total C | ommodities defined : 98                                                                                                    |                               |
| SITC:   | © Rev.1 ◎ Rev.2 ◎ Rev.3 ◎ Rev.4 HS: ◎ 92 ● 96 ◎ 02 ◎ 07                                                                              | O BEC                         |
| Code    | Description                                                                                                    |                               |
| TOTAL   | Name: ALL COMMODITIES<br>Description: ALL COMMODITIES                                                                                | Data Availability<br>Snapshot |
| 01      | Name: Live animals<br>Description: Live animals                                                                                      | Data Availability<br>Snapshot |
| 02      | Name: Meat and edible meat offal<br>Description: Meat and edible meat offal                                                          | Data Availability<br>Snapshot |
| 03      | Name: Fish, crustaceans, molluscs, aquatic invertebrates nes<br>Description: Fish & crustacean, mollusc & other aquatic invertebrate | Data Availability<br>Snapshot |
| 04      | Name: Dairy products, eggs, honey, edible animal product nes<br>Description: Dairy prod; birds' eggs; natural honey; edible prod nes | Date Availability<br>Snapshot |
| 05      | Name: Products of animal origin, nes<br>Description: Products of animal origin, nes or included.                                     | Data Availability<br>Snapshot |
| 06      | Name: Live trees, plants, bulbs, roots, cut flowers etc<br>Description: Live tree & other plant; bulb, root; cut flowers etc         | Data Availability<br>Snapshot |
| 07      | Name: Edible vegetables and certain roots and tubers<br>Description: Edible vegetables and certain roots and tubers.                 | Data Availability<br>Snapsho  |
| 08      | Name: Edible fruit, nuts, peel of citrus fruit, melons<br>Description: Edible fruit and nuts; peel of citrus fruit or melons.        | Data Availability<br>Snapshot |
| 09      | Name: Coffee, tea, mate and spices<br>Description: Coffee, tea, mati and spices.                                                     | Data Availability<br>Snapshot |
| 10      | Name: Cereals<br>Description: Cereals                                                                                                | Data Availability<br>Snapshot |
| 11      | Name: Milling products, malt, starches, inulin, wheat gluten<br>Description: Prod.mill.indust; malt; starches; inulin; wheat gluten  | Data Availability<br>Snapshot |
| 12      | Name: Oil seed, oleagic fruits, grain, seed, fruit, etc, nes<br>Description: Oil seed, oleagi fruits; miscell grain, seed, fruit etc | Date Availability<br>Snapshot |
| 13      | Name: Lac, gums, resins, vegetable saps and extracts nes<br>Description: Lac; gums, resins & other vegetable saps & extracts.        | Data Availability<br>Snapshot |
| 14      | Name: Vegetable plaiting materials, vegetable products nes<br>Description: Vegetable plaiting materials; vegetable products nes      | Data Availability<br>Snapshot |
| 15      | Name: Animal,vegetable fats and oils, cleavage products, etc<br>Description: Animal/veg fats & oils & their cleavage products; etc   | Data Availability<br>Snapshot |

Name: Meat, fish and seafood food preparations nes

商品列表

Data Availability

| Home > Met  | adata & Reference > Commodity List                                                                                                    |                               |  |  |  |  |  |
|-------------|----------------------------------------------------------------------------------------------------|-------------------------------|--|--|--|--|--|
| nput keywor | ds: Search                                                                                                    |                               |  |  |  |  |  |
| Commodity   | List                                                                                                    |                               |  |  |  |  |  |
| Total Comm  | odities defined + 9                                                                                                    |                               |  |  |  |  |  |
| SITC: OF    | ev.1 © Rev.2 © Rev.3 © Rev.4 HS: © 92 @ 96 © 02 © 07                                                                                            | BEC                           |  |  |  |  |  |
| Code        | Description                                                                                                    |                               |  |  |  |  |  |
| TOTAL       | Name: ALL COMMODITIES<br>Description: ALL COMMODITIES                                                                                           | Data Availability<br>Snapshot |  |  |  |  |  |
| 02          | Name: Meat and edible meat offal<br>Description: Meat and edible meat offal                                                                     | Data Availability             |  |  |  |  |  |
| 0203        | Name: Meat of swine, fresh, chilled or frozen<br>Description: Meat of swine, fresh, chilled or frozen.                                          |                               |  |  |  |  |  |
| 020311      | Name: Swine carcasses and half carcasses, fresh or chilled<br>Description: Fresh or chilled : Carcasses and half-carcasses                      | Data Availability<br>Snapshot |  |  |  |  |  |
| 020312      | Name: Swine hams, shoulders & cuts bone in, fresh or chilled<br>Description: Fresh or chilled : Hams, shoulders and cuts thereof, with or<br>in | Deta Availability<br>Snapshot |  |  |  |  |  |
| 020319      | Name: Swine cuts, fresh or chilled, nes<br>Description: Fresh or chilled : Other                                                                | Data Availability<br>Snapshot |  |  |  |  |  |
| 020321      | Name: Swine carcasses and half carcasses, frozen<br>Description: Frozen : Carcasses and half-carcasses                                          | Data Availability<br>Snapshot |  |  |  |  |  |
| 020322      | Name: Hams, shoulders and cuts, of swine, bone in, frozen<br>Description: Frozen : Hams, shoulders and cuts thereof, with tone in               | Data Availability<br>Snapshot |  |  |  |  |  |
| 020325      | Name: Swine cuts, frozen nes<br>Description: Frozen : Other                                                                                     | Data Availability<br>Snapshot |  |  |  |  |  |

查看该商品下的详细数据信息, 浏览商品类目下情况概述。

![](_page_35_Picture_0.jpeg)

| Home  | e Data Query Data Availability Metadata & Referen                                                                                                    | Subscription & Suppo | ort Fast tra   | acks                                                                                                    |                                   |
|-------|----------------------------------------------------------------------------------------------------|----------------------|----------------|----------------------------------------------------------------------------------------------------|-----------------------------------|
| Home  | Metadata & Reference > Country List                                                                                                    |                      |                |                                                                                                    |                                   |
| A     | BCDEFGHIJKLMN                                                                                                    | O P Q R S T          | UV             | N X Y Z AII                                                                                                    |                                   |
| Input | keywords: Search                                                                                                    |                      |                |                                                                                                    |                                   |
| Coun  | try List                                                                                                    |                      |                |                                                                                                    |                                   |
| Total | countries defined : 287                                                                                                    |                      |                |                                                                                                    |                                   |
| Code  | · Name                                                                                                    | ISO                  | Valid<br>Years |                                                                                                    | 本王法国中住自                           |
| 4     | Abbreviation: Afghanistan<br>Full Name: Afghanistan<br>Description: N/A<br>Comment: N/A<br>Type: Reporters/Partners                                  | AF/AFG               | 1962 -<br>Now  | Date Availability<br>Publication Notes<br>Explanatory Notes<br>Snapshot<br>ITC Country Profile<br>Trade Compilation | 查有该国家信息,<br>包括商品数据信息、<br>附注说明、概况阐 |
| 472   | Abbreviation: Africa CAMEU region, nes<br>Full Name: Africa CAMEU region, not elsewhere s<br>Description: N/A<br>Comment: N/A<br>Type: Partners Only | N/A<br>pecified      | 1962 -<br>2004 | N/A                                                                                                    | 述、国家简介。等                          |
| 8     | Abbreviation: Albania<br>Full Name: Albania<br>Description: N/A<br>Comment: N/A<br>Type: Reporters/Partners                                          | AL/ALB               | 1962 -<br>Now  | Data Availability<br>Publication Notes<br>Explanatory Notes<br>Snapshot<br>ITC Country Profile<br>Trade Compilation |                                   |
| 12    | Abbreviation: Algeria<br>Full Name: Algeria<br>Description: N/A<br>Comment: N/A<br>Type: Reporters/Partners                                          | DZ/DZA               | 1962 -<br>Now  | Data Availability<br>Publication Notes<br>Explanatory Notes<br>Snapshot<br>ITC Country Profile<br>Trade Compilation |                                   |
| 16    | Abbreviation: American Samoa                                                                                                    | AS/ASM               | 1962 -<br>Now  | N/A                                                                                                    |                                   |

国家列表

![](_page_36_Picture_0.jpeg)

![](_page_36_Picture_2.jpeg)

| Home   | Data Query | Data A   | vailability | Metadata   | & Reference | Subscriptio | n & Support | Fast tracks                           |   |
|--------|------------|----------|-------------|------------|-------------|-------------|-------------|---------------------------------------|---|
| Home   |            |          |             |            |             |             |             | Login 13                              |   |
| Shorte | ut Query   |          |             |            |             |             |             | Data Query                            |   |
| Show   | Import     | ▼ of     | Type co     | mmodity t  | ext here    | in the year | recent yea  | Data Availability<br>Reference Tables |   |
| to     | Fmr Rhode  | esia Nya | s           | +          | from Wo     | rld         |             | Commodity List                        | • |
| in     | any        |          | ▼ class     | ification. | Search      |             |             | Knowledge Base                        |   |

利用快速通道"Fost track"直接进入数据查询、数据显示,以及参考信息的浏览。

![](_page_37_Picture_0.jpeg)

![](_page_37_Picture_1.jpeg)

| My Account                                                                                                   | Data Query                                                                                                    | Data                                                                                                    | a Availability Metad                                                                                                    | lata & Reference                                                                                                    | Subscription & Support                                                                                                    | Fast tracks                                                                                                    |
|----------------------------------------------------------------------------------------------------|----------------------------------------------------------------------------------------------------|----------------------------------------------------------------------------------------------------|----------------------------------------------------------------------------------------------------|----------------------------------------------------------------------------------------------------|----------------------------------------------------------------------------------------------------|----------------------------------------------------------------------------------------------------|
| me Account Info                                                                                              |                                                                                                    |                                                                                                    | plorer w/Map > Query Result                                                                                                    |                                                                                                    |                                                                                                    |                                                                                                    |
| Favorites                                                                                                    |                                                                                                    | Commodities                                                                                                    |                                                                                                    |                                                                                                    |                                                                                                    |                                                                                                    |
| Predefined Favorites                                                                                         |                                                                                                    | •                                                                                                    | Reporters                                                                                                    |                                                                                                    |                                                                                                    |                                                                                                    |
| NOTIC<br>selecte Download History<br>Saved Queries<br>Quick Customize Frontpage<br>Customize Download Format |                                                                                                    |                                                                                                    | Partners                                                                                                    | pased on your selection especially if 'all' is<br>ly available data.                                                                                                    |                                                                                                    |                                                                                                    |
|                                                                                                    |                                                                                                    |                                                                                                    | Years                                                                                                    |                                                                                                    | eN0400                                                                                                    |                                                                                                    |
|                                                                                                    |                                                                                                    |                                                                                                    | Country Groups                                                                                                    | v2 Clas                                                                                                    | V2 Clear Apply                                                                                                    |                                                                                                    |
|                                                                                                    |                                                                                                    | t                                                                                                    | Commodity Groups                                                                                                    |                                                                                                    |                                                                                                    |                                                                                                    |
| Batch Monito                                                                                                 | r                                                                                                    |                                                                                                    | d                                                                                                    |                                                                                                    |                                                                                                    |                                                                                                    |
| d commoditi                                                                                                  | es: 030269                                                                                                    |                                                                                                    |                                                                                                    |                                                                                                    |                                                                                                    |                                                                                                    |
| d years: <u>200</u>                                                                                          | 9, <u>2008</u> , <u>200</u>                                                                                                    | <u>)7, 2</u>                                                                                                    | 006                                                                                                    |                                                                                                    |                                                                                                    |                                                                                                    |
| d partners: A                                                                                                |                                                                                                    |                                                                                                    |                                                                                                    |                                                                                                    |                                                                                                    |                                                                                                    |
|                                                                                                    | My Account<br>Account Info<br>Favorites<br>Predefined F<br>Download His<br>Saved Querie<br>Customize Do<br>Batch Monito<br>commoditi<br>dreporters:<br>dyears: 200<br>drate flow | My Account Data Query<br>Account Info<br>Favorites<br>Predefined Favorites<br>Download History<br>Saved Queries<br>Customize Frontpage<br>Customize Download Forma<br>Batch Monitor<br>Commodities: 030269<br>d reporters: All<br>d years: 2009, 2008, 200<br>d rade flows: All | My Account Data Query Data<br>Account Info<br>Favorites Predefined Favorites Predefined History<br>Saved Queries<br>Customize Frontpage<br>Customize Download Format<br>Batch Monitor<br>G commodities: 030269<br>d reporters: All<br>d years: 2009, 2008, 2007, 2<br>d partners: All<br>d trade flows: All | My Account     Data Query     Data Availability     Metad       Account Info     plorer w/Map > Q       Favorites     >       Predefined Favorites     >       Download History     Partners       Saved Queries     Years       Customize Frontpage     Country Groups       Customize Download Format     Commodities       Batch Monitor     d       Grommodities:     030269       grears:     2009, 2007, 2006       greatners:     All | My Account       Data Query       Data Availability       Metadata & Reference         Account Info       plorer w/Map > Query Result         Favorites       Commodities         Predefined Favorites       Reporters         Download History       Partners         Saved Queries       Years         Customize Frontpage       Country Groups         Customize Download Format       Commodity Groups         Batch Monitor       d         Years:       2009, 2008, 2007, 2006         grantners: All       4 | My Account Data Query Data Availability Metadata & Reference Subscription & Support   Account Info    Piorer w/Map > Query Result   Favorites   Commodities   Predefined Favorites  Reporters   Download History Partners    Saved Queries Years   Customize Frontpage Country Groups   Customize Download Format Commodity Groups   Batch Monitor d   G commodities: 030269   g reporters: All 4 |

注册用户可享受丰富的个性化功能,例如设置个人收藏夹 (Fovorites)定制感兴趣的商品、国家、地区、交易等信息, 定制自己偏好的网页和下载格式,批处理数据,个人提醒功能,

等。

![](_page_38_Picture_0.jpeg)

## 通往顶尖,特色学术资源的捷径 从查尔斯沃思开始……

![](_page_38_Picture_2.jpeg)